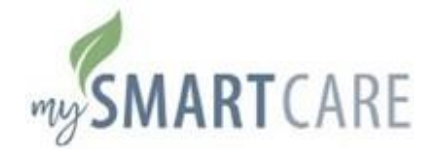

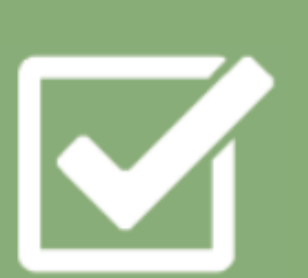

# My SmartCare Online Portal

Simplify your healthcare finances with convenient, online access to your tax-advantaged benefit account.

# Contents

| Getting started                  | 2                            |
|----------------------------------|------------------------------|
| Registration                     | 2                            |
| Signing in                       | Error! Bookmark not defined. |
| Menus                            | 3                            |
| Main menu                        | 4                            |
| Checking your account balance(s) | 4                            |
| Submitting a claim or expense    | 5                            |
| Viewing claims and expenses      | 6                            |
| Your user profile                | 7                            |
| Debit cards                      | 8                            |
| Managing alerts & messages       | 8                            |
| Changing your alert preferences  | 9                            |

#### Getting started

Visit <u>https://benefitcc.wealthcareportal.com/Page/Home</u> to access the My SmartCare Portal.

#### Registration

Step 1: Click register to create an account

Step 2: Complete your registration in a few easy steps.

- Enter your name and zip code. If you have received a benefit debit card, check the box to enter the card number and expedite the registration process.
- We'll send you a special code for verification. Check your email or text messages and enter the code provided.
- 3. **Create** a username and password for your account.
- Select four security questions and provide your answers. For your security, these questions may be randomly asked during subsequent logins.
- 5. **Confirm** your email address.
- 6. Review your answers and **submit** your registration.

**Step 3:** Once you've successfully registered, click **done** to sign in.

| ি থ<br>We will maintain the confidentiality of your personal information in accordance with our privacy policy. | l |
|----------------------------------------------------------------------------------------------------|---|
| Sign in                                                                                                    | ł |
| Username *                                                                                                    | ł |
| johndoe123                                                                                                    | ł |
| Forgot your Username? Let us help                                                                               |   |
| Password *                                                                                                    | I |
|                                                                                                    | 1 |
| Forgot your Password? Let us help                                                                               | 1 |
| SIGN IN                                                                                                    | I |
| Don't have an account?                                                                                          | 1 |
| ₽ REGISTER                                                                                                    | I |
|                                                                                                    |   |

| STEP 1 STEP   | 2 STEP 3          | > STEP 4 > STEP 5 > STEP 6                                                  |
|---------------|-------------------|-----------------------------------------------------------------------------|
|               | You are or        | n step 1 of 6                                                               |
| Let's get you | u registered - pl | lease provide the information below.                                        |
| First Name X  |                   | Maura                                                                       |
| FILSUNATINE   |                   | IVIAUI A                                                                    |
| Last Name *   |                   | TestTwelve                                                                  |
| Zip Code *    |                   |                                                                             |
|               |                   | Check this box if you received a<br>debit card for your benefit<br>account. |
| $\rightarrow$ | CANCEL            | V NEXT                                                                      |
|               |                   |                                                                             |
|               |                   |                                                                             |

#### Signing in

Enter the **username** and **password** you created. You may be asked to **answer** your security questions or enter a onetime passcode, sent to you via email or SMS text.

#### Menus

With My SmartCare Portal you can manage your healthcare spending accounts, claims and transactions in one easy place.

| MENU SMARTCARE                                               | 19beruceLcom Personal Dashboard FS                                                                                                    | SA Store Marketplace                                                                                                    | 2 Notifications                                                                                      | Hi, Sarah Jin $\smallsetminus$ |
|--------------------------------------------------------------|----------------------------------------------------------------------------------------------------|----------------------------------------------------------------------------------------------------|----------------------------------------------------------------------------------------------------|--------------------------------|
| Home My Accounts ~<br>Claims ~<br>Resources ~<br>FSA Store ~ | Chris Rodey                                                                                                    | VALLE FORCEMENT<br>VOLT FORCEMENT<br>VOLT FORCEMENT<br>PHONE BECOME<br>PHONE<br>PHONE<br>PH | REINBURSCHEIM METHOD<br>CHECK VEUHAHE GHED MED JALDEES                                               |                                |
| My HSA ~                                                     | Items that require your attention         (\$45.22)       Needs Receipt<br>HOSHTAL         Card       Date of Transcent MIL 307<br>Charmes Time (CYPE Bokey)         Provider: HOSPITAL       Provider: HOSPITAL |                                                                                                    | ADD RECEIPT                                                                                          |                                |
|                                                              | My Accounts Plan years to show: Previous Current My Health Savings Account S7,448 /1 Available \$6,836.68 Investment \$61                                                                                        | Future<br>Future<br>99 <b>*</b><br>2.03                                                                                                    | raster or direct deposit  The only receiving email alerts. Click mize the value of warr account Link |                                |

Use the icons in the upper right of the screen to shop with your benefit accounts, view notifications, or edit your profile.

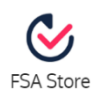

*FSA Store* Click the **FSA Store** icon to shop for FSA-eligible products.

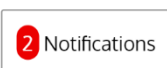

#### Notifications

Click **notifications** to view your news and alerts. The number in red tells you how many unread notifications you have.

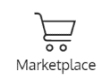

Marketplace

Click the **marketplace** icon to access the CDH marketplace where you can use your eligible FSA and HSA accounts for purchases. Hi, Sarah Jin  $\smallsetminus$ 

Drop-down menu Click the **drop-down menu** to access your:

- Profile
- Debit card information
- Communication settings
- Contact us
- Log out

#### Main menu

Expand the hamburger **menu** on the upper left of your personal dashboard to navigate to your accounts, claims and other resources.

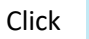

to expand the menu.

Use the **home** button to return to the main screen of your personal dashboard from any other screen within My SmartCare Portal.

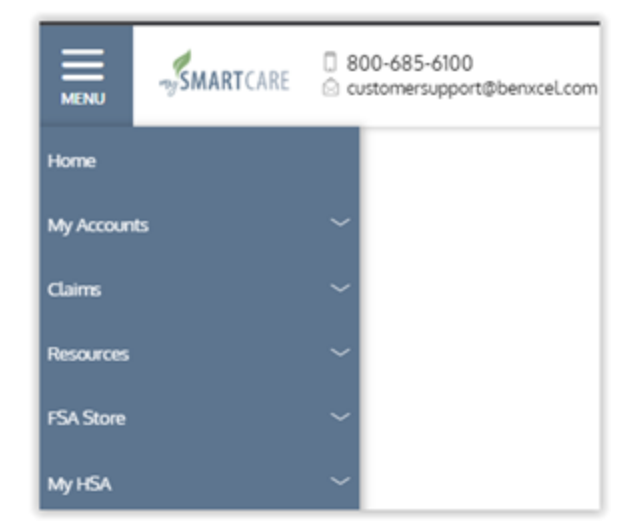

## Checking your account balance(s)

The benefit account summary page provides a quick view of your account balance(s).

Get there by clicking on the account that you want to view.

Each of your accounts displays in its own box with the account type listed on top. A flexible spending account (FSA) is displayed in the image below.

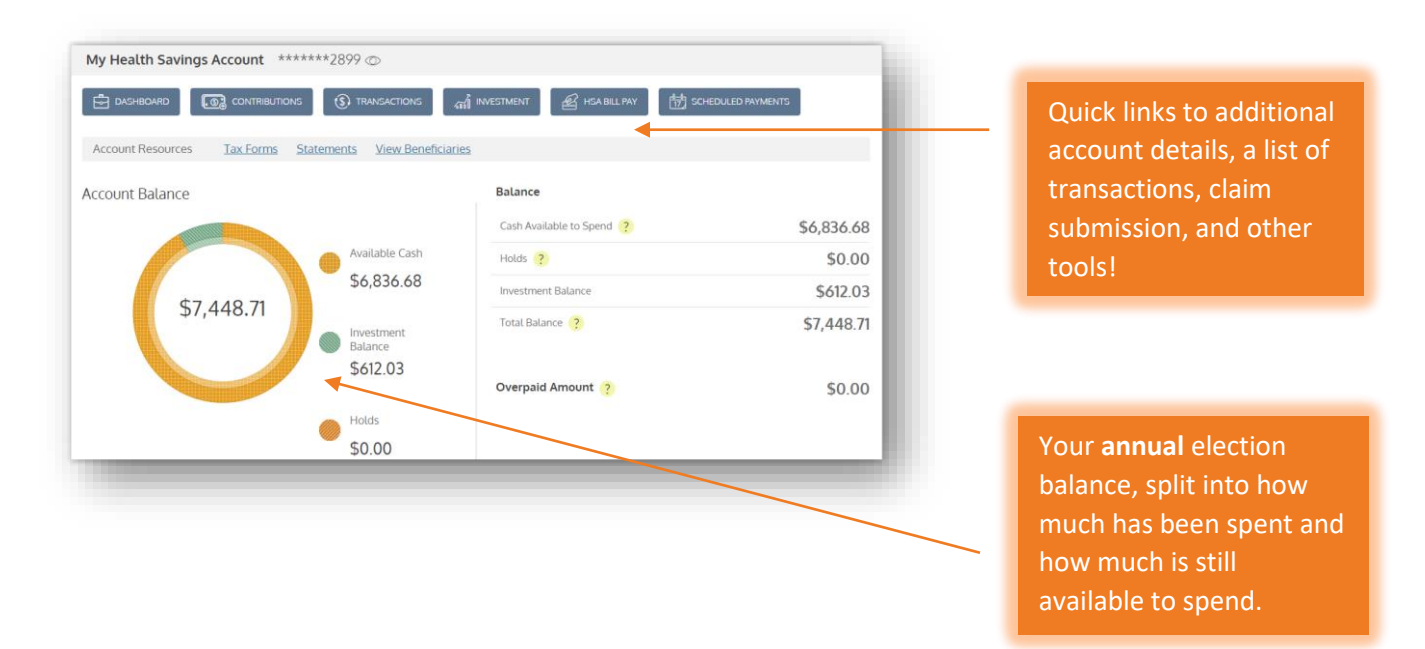

## Submitting a claim or expense

The *add expense* wizard will walk you through a series of questions to help you submit your request correctly. You can use this wizard for **reimbursement requests** or to **pay a provider** for an eligible cost.

To use the expense wizard, click **menu** > **claims** > **submit claims**.

Payments can be made directly to your provider or yourself. When paying yourself, you may choose to receive a check via mail or set up direct deposit to your bank account.

| CLAIM DETAILS D                                        | DCUMENTATION CONFIRM SUBMISSION      |                                                                                                    |
|--------------------------------------------------------|--------------------------------------|----------------------------------------------------------------------------------------------------|
| (i) Claim Form Instructions                            |                                      |                                                                                                    |
| () Please make sure to complete a                      | ll fields below.                     |                                                                                                    |
| * - Required Field                                     |                                      |                                                                                                    |
| Service Start Date *                                   | select date                          |                                                                                                    |
| Service End Date                                       | select date                          |                                                                                                    |
| 🛆 Claimant                                             | Rodkey, Chris                        |                                                                                                    |
| Reimbursement Method                                   | Check 🗸                              | Add claim for immediate reimbursement                                                                                 |
| Account Type *                                         | My HealthCare FSA (2022)             |                                                                                                    |
| (\$) Claim Amount *                                    | \$ 0.00                              |                                                                                                    |
| Rrovider Name                                          |                                      |                                                                                                    |
| Account Number                                         |                                      | ( ) Please Choose a Validation Method to Continue                                                                     |
| Comments                                               |                                      | Attach Claim Receipt<br>Take a photo of your receipt or attach an existing document now.                              |
|                                                        |                                      | Validate Later<br>Submit the claim without a receipt now, knowing a receipt may be required for cla<br>approval.      |
| ou may attach receipts t<br>htries to validate, if nec | to your claim and expense<br>essary. | X CANC                                                                                                    |
|                                                        |                                      | ABOUT US TERMS OF USE PRIVACY POLICY<br>Copyright © 2017 Benefit Coordinators Corporation (BCC). All Rights Reserved. |
|                                                        |                                      | Contact Customer Care: 888-897-3788   beta.mywealthcareonline.com/bccsmartcare/                                       |

#### Viewing claims and expenses

View claims and transactions on the *transactions* page. Use the buttons on top to filter transactions by year, plan, status and more!

To view, click menu > my accounts > transactions.

| Year 2023 ~      | Plan All ~                          | Type All                                    |                             |                                       |
|------------------|-------------------------------------|---------------------------------------------|-----------------------------|---------------------------------------|
| Which transactio | ted Pending/Processing              | ivities 🗸                                   | ied Q SEARCH FOR TRANSACTIO | <u>NS</u> 🖶 <u>PRINT TRANSACTIONS</u> |
| \$33.9           | 6 My Health Sa<br>Account<br>Posted | Vings Interest payment<br>INTEREST PAYMEN   | NT Feb 28, 2023             |                                       |
| \$37.38          | B My Health Sa<br>Account<br>Posted | Vings<br>Interest payment<br>INTEREST PAYME | NT Jan 31, 2023             |                                       |

Click on an individual transaction to view its **details** and take action, as needed. Based on your policy and purchases, transactions may be marked as Approved, Pending, Action Required, or Denied.

| Date Of Service     Feb 1, 2023     RECEIPTS     PRINT       Description     INTEREST PAYMENT     No receipts to display.       Claimant     Chris Rodkey     No receipts to display.       Account     My Health Savings Account     Source       Payment made to provide?     No     Source       Plan Start Date     Jan 1, 2017     Source       Plan End Date     INTEREST PAYMENT     Source       Merchant Name     INTEREST PAYMENT     Source | \$33.96                   | My Health Savings<br>Account<br>Posted | Interest payment<br>INTEREST PAYMENT | Feb 28, 2023            |  |
|----------------------------------------------------------------------------------------------------|---------------------------|----------------------------------------|--------------------------------------|-------------------------|--|
| Description     INTEREST PAYMENT     No receipts to display.       Claimant     Chris Rodkey     Secount       Account     My Health Savings Account     Secount       Payment made to provide?     No     Secount       Plan Start Date     Jan 1, 2017     Secount       Plan End Date     Dec 31, 2099     Secount       Merchant Name     INTEREST PAYMENT     Secount                                                                             | Date Of Service           | Feb 1, 2023                            |                                      | RECEIPTS                |  |
| Claimant     Chris Rodkey       Account     My Health Savings Account       Payment made to provider     No       Plan Start Date     Jan 1, 2017       Plan End Date     Dec 31, 2099       Merchant Name     INTERST PAYMENT                                                                                                    | Description               | INTEREST PAYMENT                       |                                      | No receipts to display. |  |
| Account     My Health Savings Account       Payment made to provide?     No       Plan Start Date     Jan 1, 2017       Plan End Date     Dec 31, 2099       Merchant Name     INTERST PAYMENT                                                                                                    | Claimant                  | Chris Rodkey                           |                                      |                         |  |
| Payment made to provider?     No       Plan Start Date     Jan 1, 2017       Plan End Date     Dec 31, 2099       Merchant Name     INTEREST PAYMENT                                                                                                    | Account                   | My Health Savings Acc                  | ount                                 |                         |  |
| Plan Start Date     Jan 1, 2017       Plan End Date     Dec 31, 2099       Merchant Name     INTEREST PAYMENT       HSA Type     INTEREST PAYMENT                                                                                                    | Payment made to provider? | No                                     |                                      |                         |  |
| Plan End Date     Dec 31, 2099       Merchant Name     INTEREST PAYMENT       HSA Type                                                                                                    | Plan Start Date           | Jan 1, 2017                            |                                      |                         |  |
| Merchant Name INTEREST PAYMENT                                                                                                    | Plan End Date             | Dec 31, 2099                           |                                      |                         |  |
| HSA Type                                                                                                    | Merchant Name             | INTEREST PAYMENT                       |                                      |                         |  |
| his ( ) po                                                                                                    | HSA Type                  |                                        |                                      |                         |  |
| HSA Posting Date Feb 28, 2023                                                                                                    | HSA Posting Date          | Feb 28, 2023                           |                                      |                         |  |

If a receipt is required, the option to attach one will show within the transaction. Adding a receipt may also help resolve pending transactions faster.

Click **add receipt** to attach your document for review.

# Your user profile

Click the drop-down next to your **username** and select **profile** to view your personal information.

From this page, you can see your:

- Phone number and address
- Reimbursement method
- Dependent information
- And more!

| Profile<br>Debit Card(s)<br>Communications Settings |
|-----------------------------------------------------|
| Debit Card(s)<br>Communications Settings            |
| Communications Settings                             |
| 6 II                                                |
| Contact Us                                          |
| Log out                                             |
| Last login:<br>3.07pm on Aug 12, 2022               |

To change your personal information, click **edit profile** from within your profile page, or **edit dependent** from your list of dependents below.

|                 | Phone                              | Home Address                           | change password<br>delete account credential |
|-----------------|------------------------------------|----------------------------------------|----------------------------------------------|
| change picture  | Mobile Phone<br>Email Address edit | 10 Main Street<br>Beverly<br>MA, 00000 | utet acconcreanta                            |
| Chris Rodkey    | j****ker@benxcel.com               | US                                     |                                              |
| Date of Birth   |                                    |                                        |                                              |
| Dec 7, 1980     |                                    |                                        |                                              |
| Marital Status  | ະພາກແກ້<br>Employer                | Reimbursement Method                   |                                              |
| Gender          | Acme Widget Company                | Check                                  |                                              |
| None            | Employee Status<br>Active          |                                        |                                              |
| mily Members    |                                    |                                        |                                              |
| Samantha Rodkey | Spouse Or Common Law Spouse        |                                        |                                              |
|                 |                                    |                                        |                                              |

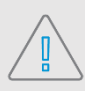

**Note:** You can update your **mobile phone number** from within your profile, however, you may still need to update your SMS notifications within the **communication settings** page to change your alert preferences.

# Debit cards

You can view the benefit account debit cards that have been issued to you and your dependents from within My SmartCare Portal.

To view your benefit account debit cards, click the drop-down by your **username** and select **debit cards**. Click on an individual card to view more information. From here you can:

- Activate a new card
- View the card pin
- Report the card lost or stolen

| Profile                |
|------------------------|
| Debit Card(s)          |
| Communications Setting |
| Contact Us             |
| Log out                |
| Last login:            |
| 3.07pm on Aug 12, 2022 |

| **** -0084        | New                 | Eliza Kid    | ✓ ACTIVATE           |
|-------------------|---------------------|--------------|----------------------|
|                   |                     |              | O VIEW PIN           |
| Issue Status: Ser | nt Activation Date: |              |                      |
| Mailed Date:      | Expiration Date:    | Mar 31, 2024 | REPORT LOST / STOLEN |

# Managing alerts & messages

The notification center is your place to view account messages, items awaiting action, and potential opportunities.

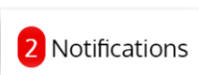

To view, click **notifications** on your **personal dashboard**. The number in red alerts you of unread notifications.

Click on an individual message to see the full text.

| The notification center is your place to view information<br>overall benefit account experience. | n about your benefit accounts activity, review items that need to be taken care of, and see potential opportunities to maximize your |
|--------------------------------------------------------------------------------------------------|----------------------------------------------------------------------------------------------------|
| View Al Messages Opportunities                                                                   |                                                                                                    |
|                                                                                                  |                                                                                                    |
| acct bal stmt TEST                                                                               | Dec 1, 2021                                                                                                    |
| acct bal stmt TEST      Your Recent Health Financial Account                                     | Dec 1, 2021           at Claim         Nov 17, 2021                                                                                  |

*Messages* provide important information about your account(s). Be sure to check your notifications for crucial messages.

# *Opportunities* are tips and tricks that can help you maximize your benefit accounts, such as suggesting to switch to direct deposit reimbursements or electronic-only statement delivery.

#### Changing your alert preferences

Change your alert preferences from the communication settings page. Click the drop-down next to your **username** and select **communication settings**.

For each alert, choose whether you receive mobile, email, both, or no notifications.

Click **save** when you are done editing your preferences.

You can also update your email address and register your mobile phone for SMS text alerts.

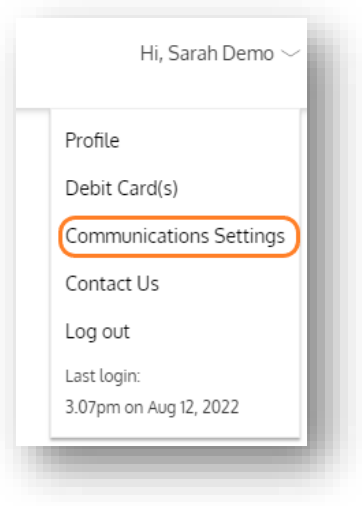

| Assigned Notifications                                                                                   |                                                                                                    |                                     | Email Address                         |
|----------------------------------------------------------------------------------------------------|----------------------------------------------------------------------------------------------------|-------------------------------------|---------------------------------------|
| (j) You are opted-in to or<br>do not have a mobile<br>these communication                                | ne or more mobile communicat<br>number registered. You will no<br>s unless you register a mobile                               | tions, but<br>ot receive<br>number. | e***l@emaiLcom                        |
| (j) The notifications below<br>delivery method for ea<br>ensure you have an em<br>order to receive these | v are available to you. Please def<br>ch notification you wish to receiv<br>iail address and/or registered m<br>notifications. | ine the<br>ve. Please<br>obile in   | Phone Registration Status  ADD NUMBER |
|                                                                                                    | mobile email                                                                                                    | both none                           |                                       |
| Account Balance Alert                                                                                    |                                                                                                    |                                     |                                       |
| This communication is sent when yo                                                                       | ur account balance falls below \$                                                                                              | 50.00.                              |                                       |
| Account Balance Statement                                                                                |                                                                                                    |                                     |                                       |
| This communication is sent on a Mor                                                                      | nthly basis.                                                                                                    |                                     |                                       |
| Card Mailed                                                                                              |                                                                                                    |                                     |                                       |
| This communication is sent when yo                                                                       | ur card has been mailed.                                                                                                    |                                     |                                       |
| Enrollee Welcome Email                                                                                   |                                                                                                    | $\bullet$ $\bigcirc$                |                                       |
| This communication is sent when yo                                                                       | ur account is created.                                                                                                    |                                     |                                       |
| $\checkmark$                                                                                             | ŚAVE                                                                                                    |                                     |                                       |
|                                                                                                    |                                                                                                    |                                     |                                       |